آکادمی طراحی مهندسی ایران

www.design3d.ir

# راهنمای نصب نرم افزار جامع SIEMENS PLM NX 12.0.0

این نرم افزار فقط بر روی سیستم های 64 بیتی نصب میگردد

قبل از نصب ، آنتی ویروس و اینترنت را غیر فعال نمایید

قبل از نصب نرم افزار زیمنس ان ایکس ، نرم افزار جاوا اسکریپت را بر روی سیستم خود نصب کنید (فایلهای مربوطه در یوشه دانلود شده موجود است)

سیستم های عامل قدیمی از جمله Windows XP جوابگوی این نرم افزار نمی باشد ، و سیستم شما حداقل می بایست دارای RAM 4 و یا RAM 8 و دارای CPU و کارت گرافیک مناسب باشد.

+ در ابتدا اقدام به نصب License Server نمایید . برای این منظور به پوشه ی دانلود شده مراجعه کرده و بر روی فایل SIEMENS NX 12.0.0 win64 که بصورت image هست (یا همان فایل iso) کلیک راست کرده و در حالت Open with گزینه Windows Explorer را انتخاب نمایید. هم اکنون محتویات آن در یک پوشه جدید نمایش داده خواهد شد (پوشه محتویات فایل iso).

در پوشه محتویات فایل iso ، بر روی فایل SPLM License server v8 2.4 win 64 setup کلیک راست کرده و Run as administrator و آن را اجرا نمایید . (مطابق عکس)

| SPLMLicenseServer_v8.2.4_win64_setup | 8/28/2017 8:02 PM  | Application       | 16,274 KB |
|--------------------------------------|--------------------|-------------------|-----------|
| README                               | 10/10/2017 7:30 PM | Text Document     | 2 KB      |
| 💆 nx                                 | 7/13/2004 7:16 AM  | Icon File         | 25 KB     |
| Taunch                               | 7/22/2017 7:38 PM  | HTML Application  | 2 KB      |
| 📧 Launch                             | 4/19/2002 10:35 PM | Application       | 36 KB     |
| 📧 getcid                             | 9/23/2017 3:21 AM  | Application       | 2,237 KB  |
| AUTORUN                              | 7/17/2017 10:56 PM | Setup Information | 1 KB      |
| nx120                                | 10/9/2017 5:41 AM  | File folder       |           |
| Launch                               | 9/1/2017 8:41 PM   | File folder       |           |
| docs                                 | 10/19/2017 2:05 AM | File folder       |           |
|                                      |                    |                   |           |

Right Click : Run as Administrator

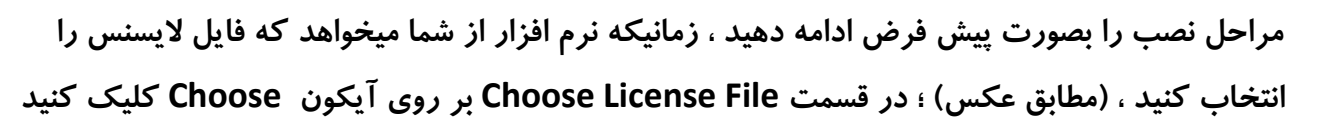

| Stanta Stanta Science Science of                                                           |                         | Choos                | e Licens | e Fi |
|--------------------------------------------------------------------------------------------|-------------------------|----------------------|----------|------|
| <ul> <li>Introduction</li> <li>Advanced</li> <li>Choose Install Folder</li> </ul>          | Please choose a License | File.                |          |      |
| <ul> <li>Pre-Installation Summary</li> <li>Installing</li> <li>Install Complete</li> </ul> | Please Choose a License | File:                |          |      |
|                                                                                            | C:\Users\VHD3D\Downlo   | ads\splm8.lic        |          |      |
|                                                                                            |                         | Restore Default File | Choose   | ə    |
|                                                                                            |                         |                      | Click He | ere  |
| nstallAnywhere                                                                             |                         |                      |          |      |
| Cancel                                                                                     |                         | Previous             | Ne       | xt   |

حال به پوشه اصلی دانلود شده مراجعه نموده ، و طبق عکس ، بر روی فولدر Siemens PLM NX12.0x64 کلیک نموده ، پوشه Crack ، پوشه Vendor ، پوشه Siemens PLM ، پوشه License

و فایل UgsImd-Imgrd-SSQ.lic را انتخاب و بر روی آیکون Open کلیک نمایید. (مطابق عکس)

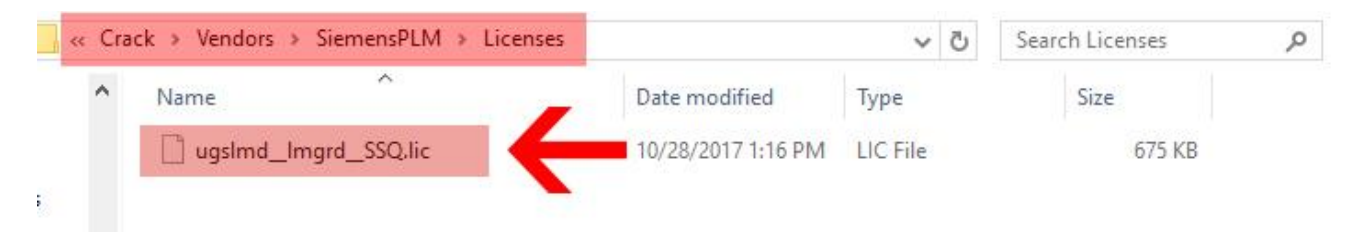

مراحل نصب را به حالت پیش فرض ادامه دهید ، و نصب License Server را کامل کنید .

سپس به آدرس زیر در سیستم خود بروید :

default C:\Program Files\Siemens\PLMLicenseServer

در این مرحله فایل Lmtools.exe را باز کنید

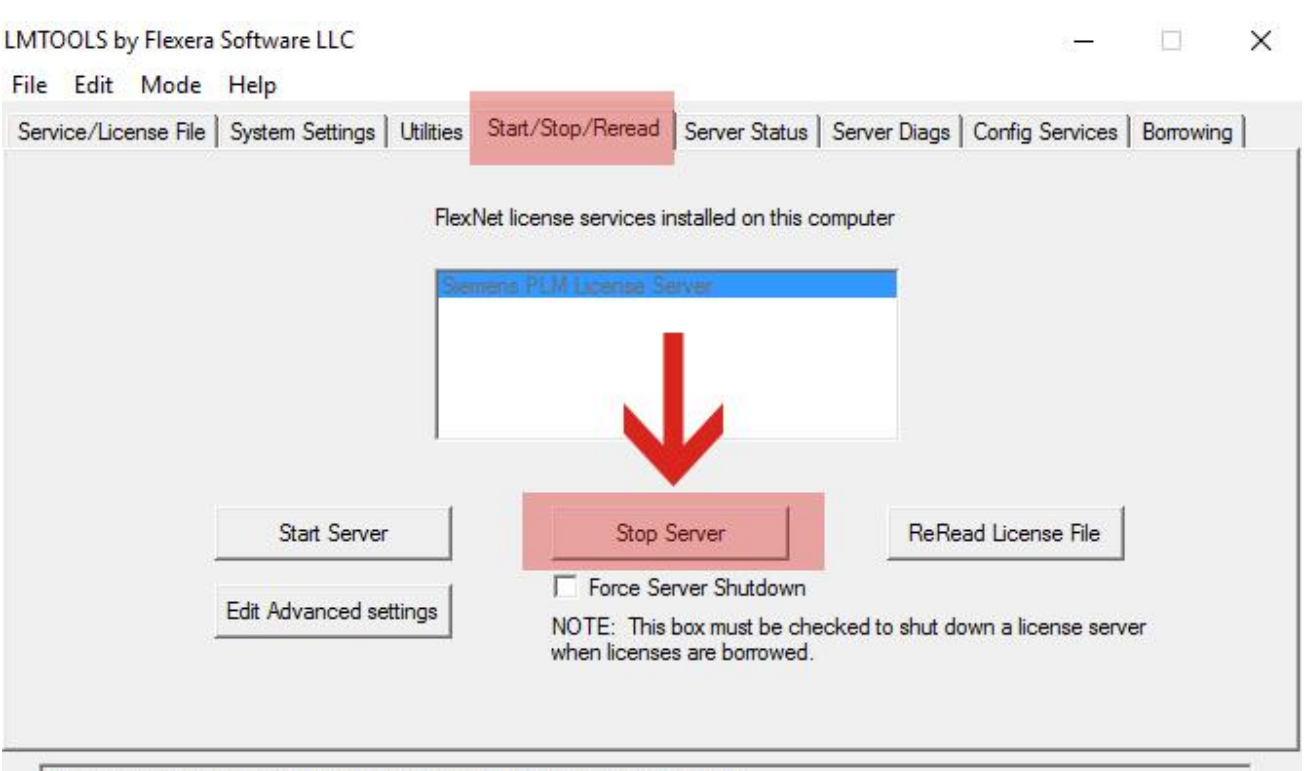

#### مطابق شکل ، در زبانه Start/Stop/Reread بر روی گزینه Stop Server کلیک کنید،

Using License File: C:\Program Files\Siemens\PLMLicenseServer\splm8.lic

از پیغام stop server successfull مطمئن شوید ، سپس در فولدر دانلود شده به آدرس زیر بروید؛

هم اکنون بر روی فولدر Siemens PLM NX12.0x64 کلیک نموده ، پوشه Crack ، پوشه Vendor ، یوشه Siemens PLM ، یوشه Bin

در اینجا فایل ugslmd.exe را با فایلی با همین نام که در درایو c و محل نصب License Server بر روی سیستم شما موجود است کپی و جایگزین کنید . Copy and Replace

default C:\Program Files\Siemens\PLMLicenseServer

حال مجددا در زبانه Start/Stop/Reread گزینه Start Server را کلیک کنید.

و از پيغام Start server successfull مطمئن شويد. هم اكنون Lmtools.exe را ببنديد.

لایسنس نرم افزار با موفقیت بر روی سیستم شما نصب شده است . حال نوبت نصب خود نرم افزار است

در پوشه محتویات فایل iso ، مطابق عکس بر روی فایل Launch.exe کلیک راست کرده و در حالت

| PC > DVD Drive (H:) NX12.0.0.WIN64   |                                                                                                    | ✓ Ö Sea                                                                                                    | rch DVD Drive (H:) I                                                                                                    |
|--------------------------------------|----------------------------------------------------------------------------------------------------|----------------------------------------------------------------------------------------------------|----------------------------------------------------------------------------------------------------|
| Name                                 | Date modified                                                                                                    | Туре                                                                                                    | Size                                                                                                    |
| docs                                 | 10/19/2017 2:05 AM                                                                                                    | File folder                                                                                                    |                                                                                                    |
|                                      | 9/1/2017 8:41 PM                                                                                                    | File folder                                                                                                    |                                                                                                    |
| nx120                                | 10/9/2017 5:41 AM                                                                                                    | File folder                                                                                                    |                                                                                                    |
| AUTORUN                              | 7/17/2017 10:56 PM                                                                                                    | Setup Information                                                                                                    | 1 KB                                                                                                    |
| 📧 getcid                             | 9/23/2017 3:21 AM                                                                                                    | Application                                                                                                    | 2,237 KB                                                                                                    |
| TE Launch                            | 4/19/2002 10:35 PM                                                                                                    | Application                                                                                                    | 36 KB                                                                                                    |
| T Launch                             | 7/22/2017 7:38 PM                                                                                                    | HTML Application                                                                                                    | 2 KB                                                                                                    |
| Nnx 🔮                                | 7/13/2004 7:16 AM                                                                                                    | Icon File                                                                                                    | 25 KB                                                                                                    |
| README                               | 10/10/2017 7:30 PM                                                                                                    | Text Document                                                                                                    | 2 KB                                                                                                    |
| SPLMLicenseServer_v8.2.4_win64_setup | 8/28/2017 8:02 PM                                                                                                    | Application                                                                                                    | 16,274 KB                                                                                                    |
|                                      | PC > DVD Drive (H:) NX12.0.0.WIN64<br>Name<br>docs<br>Launch<br>nx120<br>AUTORUN<br>getcid<br>Launch<br>Launch<br>nx<br>getcid<br>README<br>SPLMLicenseServer_v8.2.4_win64_setup | PC → DVD Drive (H:) NX12.0.0.WIN64<br>Name Date modified<br>10/19/2017 2:05 AM<br>40/19/2017 2:05 AM<br>9/1/2017 8:41 PM<br>9/1/2017 5:41 AM<br>10/9/2017 5:41 AM<br>10/9/2017 5:41 AM<br>10/9/2017 5:41 AM<br>10/9/2017 5:41 AM<br>10/9/2017 5:41 AM<br>10/9/2017 10:56 PM<br>9/23/2017 3:21 AM<br>10/10/2017 7:38 PM<br>10/10/2017 7:38 PM<br>10/10/2017 7:38 PM<br>10/10/2017 7:30 PM<br>10/10/2017 7:30 PM<br>SPLMLicenseServer_v8.2.4_win64_setup<br>8/28/2017 8:02 PM | PC > DVD Drive (H:) NX12.0.0.WIN64       v o       Sea         Name       Date modified       Type         docs       10/19/2017 2:05 AM       File folder         Launch       9/1/2017 8:41 PM       File folder         nx120       10/9/2017 5:41 AM       File folder         AUTORUN       7/17/2017 10:56 PM       Setup Information         getcid       9/23/2017 3:21 AM       Application         Launch       1/19/2002 10:35 PM       Application         Launch       7/13/2004 7:16 AM       Icon File         nx       7/13/2004 7:16 AM       Icon File         README       10/10/2017 7:30 PM       Text Document         SPLMLicenseServer_v8.2.4_win64_setup       8/28/2017 8:02 PM       Application |

## Run as Administrator آن را اجرا نمایید.

## در کادر باز شده بر روی Install NX کلیک نمایید

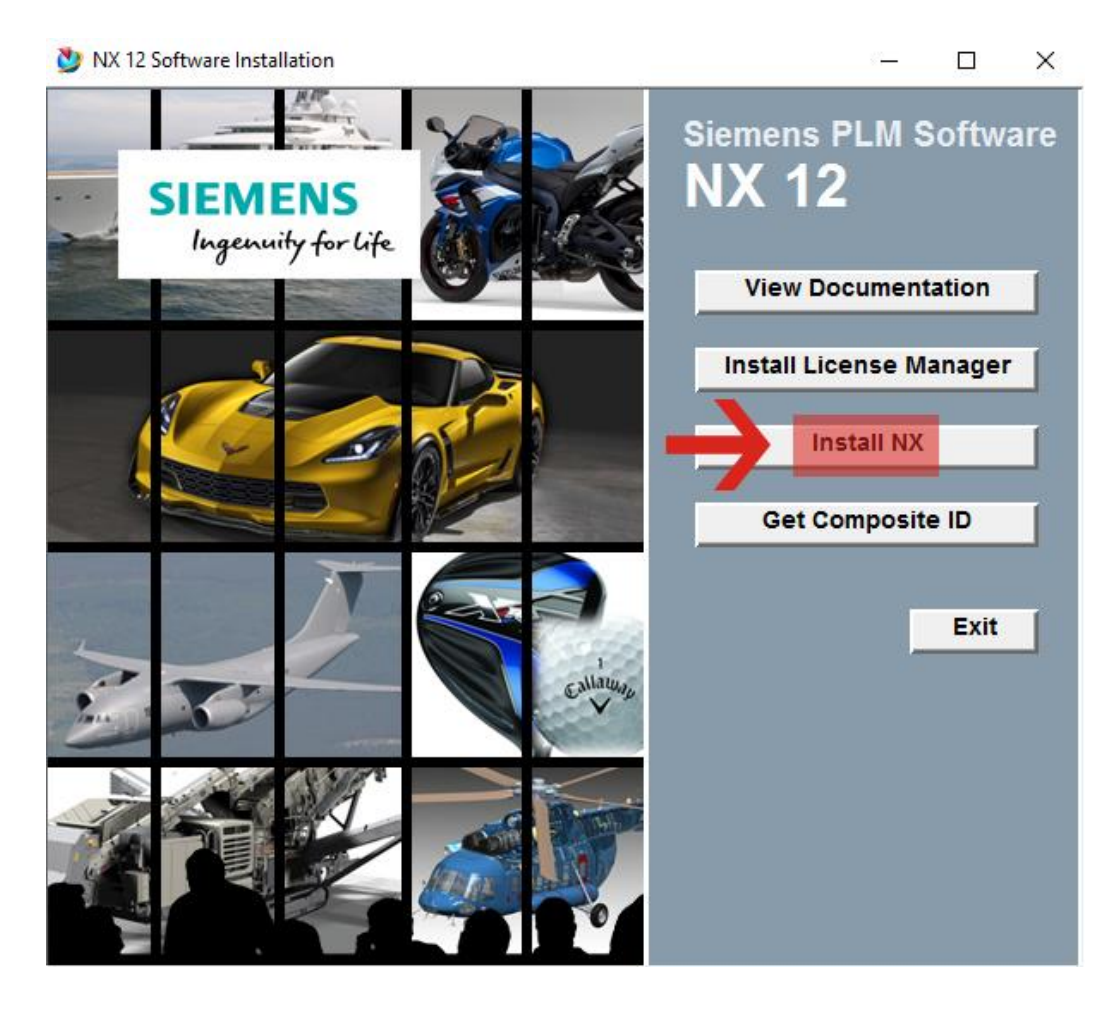

عمليات نصب را بصورت پيش فرض ادامه دهيد ، در اين مرحله (مطابق عكس) عبارت زير را تايپ كنيد:

#### 27800@localhost

|                                                 |                      | 201    |
|-------------------------------------------------|----------------------|--------|
| Licensing                                       |                      | 2      |
| Enter the license server or brows               | e to a license file. |        |
| Enter server name(s) or 2780<br>a license file. | 0@localhost          |        |
| 1                                               | $\mathbf{\Lambda}$   | Browse |
|                                                 |                      |        |
|                                                 |                      |        |
|                                                 |                      |        |
|                                                 |                      |        |
|                                                 |                      |        |
|                                                 |                      |        |
| allShield                                       |                      |        |

مراحل نصب را به پایان برسانید .

حال به پوشه دانلود شده بروید ، هم اکنون بر روی فولدر Siemens PLM NX12.0x64 کلیک نموده ، یوشه Crack ، یوشه NX 12.0 ،

در اینجا تعدادی پوشه میبینید ، که میبایست محتویات داخل آنها را ، در داخل پوشه ی هم نام خود در محل نصب ، کپی و جایگزین کنید (copy and replace). آدرس محل نصب نرم افزار بصورت پیش فرض <sup>.</sup>

default C:\Program Files\Siemens\NX 12.0

این کار را با دقت و صبر انجام دهید ، در غیر اینصورت اجرای برنامه با مشکل مواجه خواهد شد. حال میتوانید نرم افزار را اجرا کنید .

اگر هنگام اجرای برنامه پیغام خطا مربوط به لایسنس را مشاهده کردید ، به پوشه لایسنس در درایو C مراجعه نموده و در فایل Lmtools.exe ، زبانه start/stop/reread مجددا سرور را stop و start کنید و مطمئن شوید که سرور فعال باشد . سیستم خود را Reset کرده و نرم افزار را مجددا اجرا نمایید

تصویری از محیط نصب شده ی نرم افزار 🛛

| NX   |                                  | • 🥔 🔂 Swit    | tch Window 📃 Window 👻 👻                           |                                                      | NX 12 - Modeling                                                                                                    |                                                                           | SIEMENS _          | ₽× |
|------|----------------------------------|---------------|---------------------------------------------------|------------------------------------------------------|----------------------------------------------------------------------------------------------------|---------------------------------------------------------------------------|--------------------|----|
| File | Home Assemblies Cu               | urve Analysis | View Render Tools A                               | pplication                                           |                                                                                                    |                                                                           | Find a Command 🔎 间 |    |
| Sket | ch<br>Direct Sketch              | Extrude Hole  | Pattern Feature Unite  Unite  Edge Blend  Feature | hy More<br>Face Replace Face<br>Synchronous Modeling | Image: Surface         Image: Surface         Image: | Assembly Constraints<br>Move Component<br>Pattern Component<br>Assemblies | ~ mean1            | •  |
| 17 I | lenu → No Selection Filter ▼ Ent | tire Assembly |                                                   | 0 1 × / / L 4 ~ 1                                    | × ⊙ ⊖ + / <                                                                                                    | i i i O 🥑 🔢 • 🕹 •                                                         | 📬 T 🕪 T            | •  |
| Q    | Part Navigator                   |               | No modell.prt B ×                                 |                                                      |                                                                                                    |                                                                           |                    |    |
|      | Name 🔺                           | Up to Date    |                                                   |                                                      |                                                                                                    |                                                                           |                    |    |
| Fa   | + 🔂 Model Views                  |               |                                                   |                                                      |                                                                                                    |                                                                           |                    |    |
| H    | - 🔁 Model History                |               |                                                   |                                                      |                                                                                                    |                                                                           |                    |    |
|      | Datum Coordinate S               | *             |                                                   |                                                      |                                                                                                    |                                                                           |                    |    |
| 9-   |                                  |               |                                                   |                                                      |                                                                                                    |                                                                           |                    |    |
| F®   |                                  |               |                                                   |                                                      |                                                                                                    |                                                                           |                    |    |
|      |                                  |               |                                                   |                                                      | Z                                                                                                    |                                                                           |                    |    |
|      |                                  |               |                                                   |                                                      | Ā                                                                                                    |                                                                           |                    |    |
| 2    |                                  |               |                                                   |                                                      | $\langle $                                                                                                    |                                                                           |                    |    |
| •    |                                  |               |                                                   |                                                      | Y                                                                                                    |                                                                           |                    |    |
|      |                                  |               |                                                   |                                                      | $\leftarrow$                                                                                                    |                                                                           |                    |    |
| 0    |                                  |               |                                                   |                                                      | ×                                                                                                    |                                                                           |                    |    |
| ~    |                                  |               |                                                   |                                                      |                                                                                                    |                                                                           |                    |    |
| Э    |                                  |               |                                                   |                                                      |                                                                                                    |                                                                           |                    |    |
| -    |                                  |               |                                                   |                                                      |                                                                                                    |                                                                           |                    |    |
| •    |                                  |               |                                                   |                                                      |                                                                                                    |                                                                           |                    |    |
| 10   |                                  |               |                                                   |                                                      |                                                                                                    |                                                                           |                    |    |
| *    | <                                | >             | Z                                                 |                                                      |                                                                                                    |                                                                           |                    |    |
| 30   | Dependencies                     | v             | Br                                                |                                                      |                                                                                                    |                                                                           |                    |    |
|      | Details                          | v             | X                                                 |                                                      |                                                                                                    |                                                                           |                    |    |
|      | Preview                          | v             |                                                   |                                                      |                                                                                                    |                                                                           |                    |    |
| -    |                                  |               | - 10                                              |                                                      |                                                                                                    |                                                                           | 1000 F-1           |    |

برای استفاده از کاتالوگ قطعات استاندارد قالب ، به پوشه mold catalog رفته و محتویات داخل هر چهار پوشه را پس از اکسترکت کردن ، درون پوشه ی هم نام خود در محل نصب نرم افزار کپی و جایگزین کنید

برای راهنمایی بیشتر می توانید از فایلهای متنی داخل هر پوشه نیز کمک بگیرید

موفق و موید باشید